AFFECTATION DES ENSEIGNANTS CONTRACTUELS EN CDI EXERCANT DES FONCTIONS D'ENSEIGNEMENT, d'EDUCATION, ET PSYCHOLOGUES DE L'EDUCATION NATIONALE

# **RENTREE 2022**

## 1 Saisie des vœux

# Saisie des vœux sur l'application LILMAC https://by.ac-lyon.fr/lilmac Du 9 mai au 3 juin 2022 minuit

Point de vigilance : ne pas attendre le dernier moment pour vous connecter sur le site : www.ac-lyon.fr

# 2 Procédure de saisie des candidatures

# • Page d'authentification :

• Saisir votre numéro NUMEN et, pour des raisons de confidentialité, saisir un mot de passe choisi à votre convenance (6 caractères). Puis VALIDER.

Point de vigilance : Ce mot de passe sera demandé à chaque connexion suivante, NOTEZ-LE et NE LE PERDEZ PAS.

#### • Page de recherche du mot de passe :

- Confirmer le mot de passe choisi
- Choisir une question pour la récupération de votre mot de passe en cas de perte
- Saisir une réponse
- Valider
- Demande d'affectation académique :

AFFICHAGE des nom, prénom de l'enseignant Trois rubriques s'affichent : AGENT - DISCIPLINE - RESULTATS AGENT

# Détail des rubriques :

AGENT : permet de consulter et de modifier l'adresse personnelle et les éléments du barème

Une partie des éléments du barème est affichée. Si vous êtes concerné, vous devez modifier l'affichage en tapant O (Oui) à la place de N (Non) et **joindre impérativement le justificatif** correspondant. Tous les éléments du barème figureront sur l'accusé de réception qu'ils soient calculés automatiquement ou qu'ils soient saisis par l'intéressé.

**DISCIPLINE** : permet de consulter la discipline

Une fois ces deux rubriques « Agent » et « Discipline » validées, vous avez accès à la saisie des vœux par l'onglet « Vœux ».

**VŒUX** : permet d'ajouter, de modifier et de supprimer des vœux (10 vœux maximum)

Saisie des vœux : Ajouter

Le type de vœux

- **Etablissement**
- Commune
- Zone : zone de remplacement et/ou groupement de communes
- Département
- Académie

Point de vigilance : vous devez obligatoirement émettre un vœu de type « Zone géographique » et de type « Département ».

# En l'absence de saisie de votre part, une zone vous sera affectée d'office.

Le choix de l'établissement de rattachement sera défini par le 1<sup>er</sup> vœu d'affectation

- Modification ou suppression des vœux saisis :
  - utilisation des flèches à gauche pour modifier l'ordre des vœux
  - utilisation des icônes à droite pour « modifier » ou « supprimer »
  - ou « supprimer tous les vœux »

# **ACTION SUR LA DEMANDE** permet d'éditer la demande.

ATTENTION « supprimer la demande » signifie que vous ne sollicitez aucune affectation particulière : une affectation académique vous sera attribuée d'office.

**<u>RESULTATS AGENT</u>** : permet de consulter les résultats du mouvement

# RAPPEL : FERMETURE DE L'APPLICATION « LILMAC » Le VENDREDI 3 JUIN 2022 A MINUIT